# How to manage an employee's notifications settings

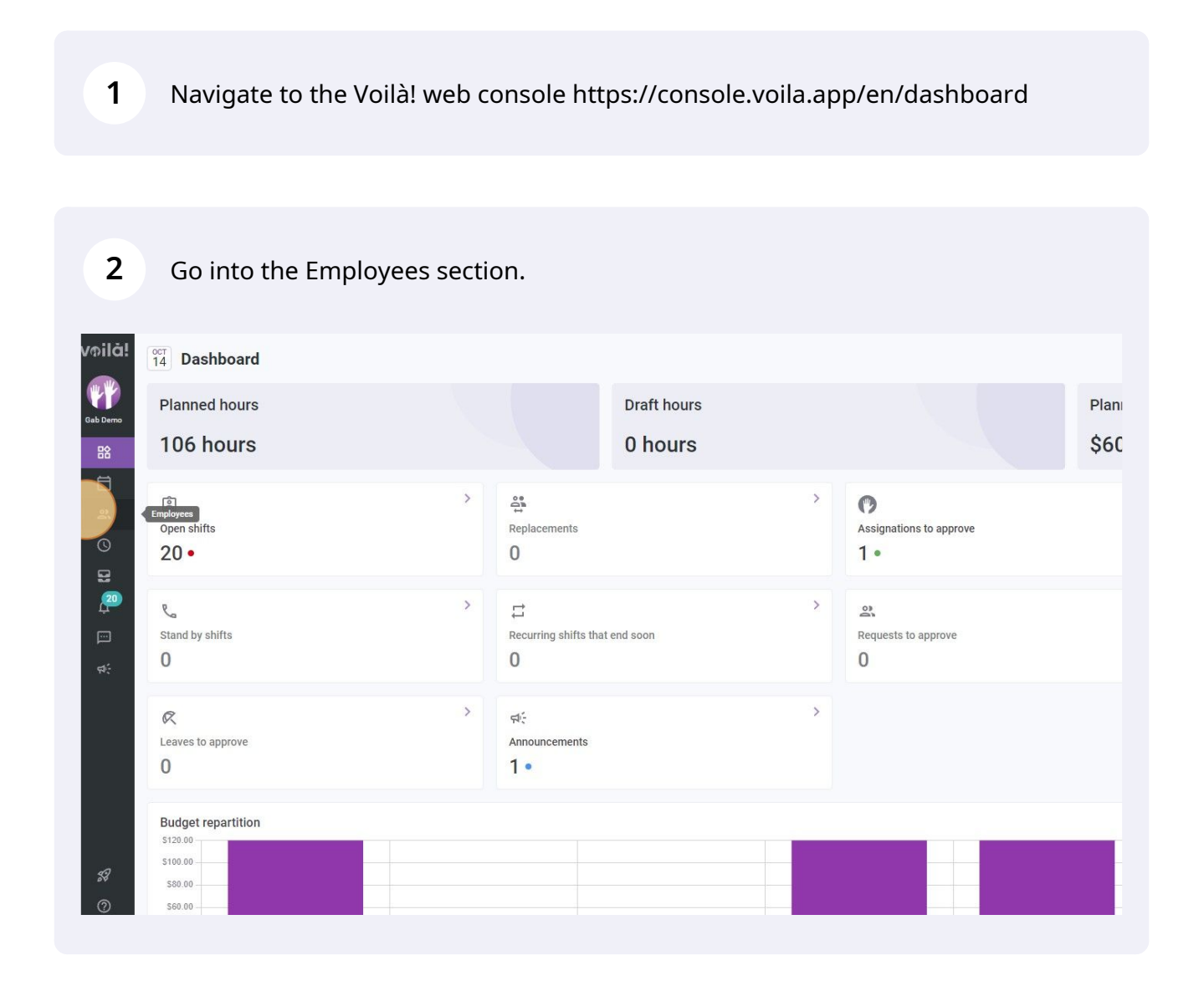

**v**@ilà!

# Select the desired employee.

| L K              |                         |           |       |          |                      |               |                     |                 |
|------------------|-------------------------|-----------|-------|----------|----------------------|---------------|---------------------|-----------------|
| b Demo           | Name 🛧                  | Status    | Phone | Clocking | Email                | Teams         | Position            | Location        |
| 晗                | Anne Bonesso            | Full-Time |       | 41624    | demovoila+bonesso@   | Floor Kitchen | Server Cook Host +1 | Resto 1         |
| 8                | Anthony Michaud 🔺       | Full-Time |       | 27925    | christianmichaud93+9 | Floor Kitchen | Server Host         | Resto 1         |
| <b>*</b>         | 🖪 Bruno Aldik 🔺         | Full-Time |       | 96865    | demovoila+aldik1@gm  | Floor Kitchen | Server Host         | Resto 1 Resto 2 |
| 0<br>8           | BA Bruno Aldik 🔺        | Full-Time |       | 01730    | demovoila+aldik@gma  | Kitchen       | Cook                | Resto 1         |
| 20               | CM Christian Michaud 🔺  | Full-Time |       | 68942    | christianmichaud93@  | Floor         | Server Host         | Resto 1         |
|                  | CR Christine Rashford   | Full-Time |       | 20776    | demovoila+rashford@  | Floor         | Server Host         | Resto 1         |
| <del>द्</del> य: | Claudia Hamilton        | Full-Time |       | 60483    | demovoila+hamilton@  | Kitchen       | Cook                | Resto 1         |
|                  | David Genest 🔺          | Full-Time |       | 99924    | dgenest@voila.app    | Floor         | Server Host         | Resto 1         |
|                  | Diane Smith 🔺           | Full-Time |       | 63626    | demogvoila@gmail.com | Kitchen       | Cook                | Resto 1         |
|                  | DJ Mullet 🔺             | Full-Time |       | 41908    |                      | Kitchen       | Cook                | Resto 1         |
|                  | Elon Musk 🔺             | Full-Time |       | 98029    | elonmusk@tesla.com   | Floor         | Server Host         | Resto 1         |
|                  | Émilie Lockhead 🔺       | Full-Time |       | 42494    | demovoila+lockhead@  | Kitchen       | Cook                | Resto 1         |
| 59               | GF Gabriel Forget       | Full-Time |       | 69420    |                      | Kitchen       | Cook                | Resto 1         |
| 0                | Isabelle Lemieux 🔺      | Full-Time |       | 90572    | demovoila+lemieux@g  | Floor         | Server              | Resto 1         |
| 1                | JE Jennifer Fernandes 🔺 | Full-Time |       | 47918    | demovoila+fernandes  | Kitchen       | Cook                | Resto 1         |

#### 4 In the Personal Preferences section, click on the pen icon.

| voilă!   | Coming soon                                                                                                    | Associations     |            |       |              |               |  |
|----------|----------------------------------------------------------------------------------------------------|------------------|------------|-------|--------------|---------------|--|
|          | No upcoming changes                                                                                                    | Teams            |            |       |              | Locations     |  |
| Gab Demo |                                                                                                    | 11 Kitchen       |            |       |              | Resto 1       |  |
| 日名       | No attachments.                                                                                                    |                  |            |       |              |               |  |
| Ħ        |                                                                                                    |                  |            |       |              |               |  |
| 2        | ∃⊨ Personal Preferences                                                                                                    | Positions        |            |       |              |               |  |
| 0        | Communication language                                                                                                    |                  |            | Score | Hourly Wage  |               |  |
| 5        | French                                                                                                    | u Cook           |            | 0     | 15¢/b        |               |  |
| 20       | Notifications                                                                                                    | COOK             |            | 0     | 155/11       |               |  |
|          | Push, Email                                                                                                    | Total            |            |       |              |               |  |
| বা       | Notification types Invitations: Push, Email Shift Management: Push, Email Replacements and Swaps: Push, Email On Call Shifts: Push, Email |                  |            |       |              |               |  |
|          | My Profile : Push, Email<br>Reminders : Push, Email<br>Settings : Push, Email                                                             | 🗐 Notes          |            |       |              |               |  |
|          | Leave requests : Push, Email<br>Conversations : Push, Email<br>Punch : Push Email                                                         | Note by          | Date       | Note  |              |               |  |
|          | Timesheets : Push, Email<br>Forms : Push, Email                                                                                           |                  |            |       | No notes hav | e been added. |  |
|          | Budgets :     Push, Email       Availability :     Push, Email       Announcements :     Push, Email                                      |                  |            |       |              |               |  |
| 58       | Created on Jul 5, 2022, 2:45 PM<br>Updated on Jul 6, 2022, 3:17 PM                                                                        | Shift Punch Rela | ted Notes  |       |              |               |  |
| 0        | Update logs                                                                                                    | Note by          | Shift date | Note  |              |               |  |

### **5** Select if you want to receive the notifications by push, Email or both.

|                | No upcom                                                     | ing changes                 | Teams          |              |       | <ul> <li>Locations</li> </ul> |
|----------------|--------------------------------------------------------------|-----------------------------|----------------|--------------|-------|-------------------------------|
| b Demo         | Attachments                                                  | $\oplus$                    | 1 Kitchen      |              |       | P Resto 1                     |
| 晗              | No atta                                                      | obmonto                     |                |              |       |                               |
| Ħ              | NO atta                                                      | ciments.                    |                |              |       |                               |
| 2              | Personal Preferences 🗸                                       |                             | Positions      |              |       |                               |
| 0              | Communication language                                       |                             |                |              | Score | Hourly Wage                   |
|                | <ul> <li>English</li> <li>French</li> <li>Spanish</li> </ul> |                             | V Cook         |              | 0 ★   | 15\$/h                        |
|                | Push Email                                                   |                             | Total          |              |       |                               |
| <b>स</b> ्     | Notification types<br>Invitations :                          | 🛃 Push 🗸 Email              |                |              |       |                               |
|                | Shift Management :<br>Replacements and                       | ✓ Push✓ Email ✓ Push✓ Email | 🖃 Notes        |              |       |                               |
|                | On Call Shifts :                                             | 🔽 Push🔽 Email               | Note by        | Date         | Note  |                               |
|                | My Profile :                                                 | 🔽 Push🔽 Email               |                |              |       | No notes have been added.     |
|                | Reminders :                                                  | 🔽 Push🔽 Email               |                |              |       |                               |
|                | Settings :                                                   | 🗹 Push🗹 Email               |                |              |       |                               |
|                | Leave requests :                                             | 🗹 Push🗹 Email               |                |              |       |                               |
| 5 <del>2</del> | Conversations :                                              | 🗹 Push🗹 Email               | Shift Punch Re | elated Notes |       |                               |
| ~              | Punch :                                                      | 🗹 Push🔽 Email               | Note by        | Shift date   | Note  |                               |
| ٣<br>٩         | Timesheets :                                                 | 🔽 Push🔽 Email               |                | Simt date    | Hote  |                               |
|                | Forms :                                                      | 🔽 Push 🔽 Fmail              |                |              |       | No notes have been added.     |

### **6** Select the type of notifications you want to receive.

| 8           | No attachments.                                              |                  |            |          |                           |
|-------------|--------------------------------------------------------------|------------------|------------|----------|---------------------------|
|             |                                                              |                  |            |          |                           |
| 2           | Personal Preferences 🗸                                       | Positions        |            |          |                           |
| ©           | Communication language                                       |                  |            | Score    | Hourly Wage               |
|             | <ul> <li>English</li> <li>French</li> <li>Spanish</li> </ul> | V Cook           |            | 0 🜟      | 15\$/h                    |
| Ē           | Notifications                                                | Total            |            |          |                           |
| 4)÷         | Notification types Invitations :                             |                  |            |          |                           |
|             | Shift Management :<br>Replacements and Swaps :               | 🗐 Notes          |            |          |                           |
|             | On Call Shifts :                                             | Note by          | Date       | Note     |                           |
|             | My Profile : 🔽 Email                                         |                  |            |          | No notes have been added. |
|             | Reminders : 🛛 🗹 Email                                        |                  |            |          |                           |
|             | Settings : 🔽 Email                                           |                  |            |          |                           |
|             | Leave requests : 🛛 🗹 Email                                   |                  |            |          |                           |
| 53          | Conversations : 🔽 Email                                      | Shift Punch Rela | ted Notes  |          |                           |
| ୭           | Punch : Email                                                | Note by          | Shift date | Note     |                           |
|             | Timesheets : Email                                           |                  |            | A RECORD | No notos hava bean added  |
|             | Forms : Email                                                |                  |            |          | No notes have been added. |
| <b>1</b> 03 | Budgets : Email                                              |                  |            |          |                           |
| EN          | Availability: Zemail                                         |                  |            |          |                           |
| EN          | Announcements : 🛛 🗹 Email                                    | i≡ Custom fields |            |          |                           |
|             |                                                              |                  |            |          |                           |

#### 3

# **7** Click on the check icon to save the changes.

|          | Coming soon                                                  |                                              |                  |              |       |               |               |
|----------|--------------------------------------------------------------|----------------------------------------------|------------------|--------------|-------|---------------|---------------|
| voilà!   | coming soon                                                  |                                              | C: Associations  |              |       |               |               |
|          | No upcoming chan                                             | ges                                          | Teams            |              |       |               | Locations     |
| Gab Demo | Attachments                                                  | $\oplus$                                     | 11 Kitchen       |              |       |               | Resto 1       |
| 諮        | No attachments.                                              |                                              |                  |              |       |               |               |
| Ħ        |                                                              |                                              |                  |              |       |               |               |
| 8        | Personal Preference                                          | s 🔽                                          | Positions        |              |       |               |               |
| 0        | Communication language                                       |                                              |                  |              | Score | Hourly Wage   |               |
|          | <ul> <li>English</li> <li>French</li> <li>Spanish</li> </ul> |                                              | ✓ Cook           |              | 0 ★   | 15\$/h        |               |
|          | Notifications                                                |                                              | Total            |              |       |               |               |
| ф÷       | Notification types<br>Invitations :<br>Shift Management :    | <ul> <li>✓ Email</li> <li>✓ Email</li> </ul> | E Notes          |              |       |               |               |
|          | Replacements and Swaps :                                     | Email                                        |                  | 1200         |       |               |               |
|          | On Call Shifts :                                             | Email                                        | Note by          | Date         | Note  |               |               |
|          | My Profile :                                                 | Email                                        |                  |              |       | No notes have | e been added. |
|          | Reminders .                                                  | Enidii                                       |                  |              |       |               |               |
|          | settings.                                                    | Enidii                                       |                  |              |       |               |               |
| 10440    | Conversations :                                              | Email                                        | E Shift Dunch D  | alated Natas |       |               |               |
| 58       | Punch :                                                      | Email                                        | Fo Shirt Punch R | elateu Notes |       |               |               |
| 0        | Timeshaats :                                                 | Email                                        | Note by          | Shift date   | Note  |               |               |
|          | Turnes0eers :                                                | Ma Fillan                                    |                  |              |       |               |               |